# Unity Connection MCS 7835 I3 Drive Replacement

### Contents

Introduction Problema Troubleshoot Causa da falha Solução Atualizar firmware em um servidor IBM

### Introduction

Este documento descreve um problema com o Cisco Unity Connection em que o Media Convergence Server (MCS) 7835 I3 apresenta uma unidade com falha e descreve o processo usado para resolver o problema. Este documento também aborda um problema em que a unidade não é recriada automaticamente.

### Problema

O Cisco Unity Connection MCS 7835 I3 apresenta uma unidade com falha e deve ser substituído. A unidade com falha é indicada por uma luz âmbar na unidade ou quando você insere o comando Show Hardware na CLI, um State: Degraded (Degradado) é exibido em Logical Drives Information (Informações sobre os discos lógicos).

Se as unidades estiverem funcionando (sem problemas adversos), você verá estas informações:

Note: Os tamanhos das unidades no servidor podem variar daqueles mostrados na imagem.

### Troubleshoot

Depois que a unidade do servidor falhar, você deve substituir a unidade.

Siga o procedimento descrito na seção <u>Performing Failed RAID Disk Replacement</u> do Cisco Unified Communications Manager System Issues do Guia de solução de problemas do Cisco Unified Communications Manager, para a versão 9.1.1.

Quando o procedimento for concluído e a unidade for recriada (isso pode levar de duas a dez horas, dependendo do tipo de servidor), insira o comando **Show Hardware** na CLI.

Se o procedimento funcionou corretamente, você verá Estado: Ideal em Logical Drives Information:

Note: Os tamanhos das unidades no servidor podem variar daqueles mostrados na imagem.

Se o tempo suficiente tiver passado e você continuar vendo o **estado: Degradado** sob as **Informações sobre os discos lógicos**, indica que a recriação da unidade não ocorreu ou não foi concluída.

#### Causa da falha

A presença de firmware mais antigo no controlador RAID é a causa mais provável de falha automática na reconstrução da unidade.

Aqui está a saída do comando Show Hardware. Observe o campo de versão do firmware Raid:

```
HW Platform
                    7835I3
                     1
Processors
                     Intel(R) Xeon(R) CPU
Type
                    2000
CPU Speed
                    4096 MBytes
Memory
Object ID
                    1.3.6.1.4.1.9.1.585
OS Version
                    UCOS 4.0.0.0-33
Serial Number
                    L Claimer
RAID Version
Raid firmware version: 11.0.1-0042
```

**Note**: A versão **11.0.1-0042** era a versão de firmware mais recente quando este documento foi publicado inicialmente.

Depois de verificar se há uma versão mais antiga do firmware no sistema, se o disco rígido substituto está encaixado e funciona corretamente e se o controlador RAID está funcionando, verifique o utilitário **IBM MegaRAID** durante a inicialização para ver o estado real do controlador RAID. Para um sistema IBM em um Cisco Unity Connection MCS 7835 I3, pressione **Ctrl+H** durante o processo de inicialização.

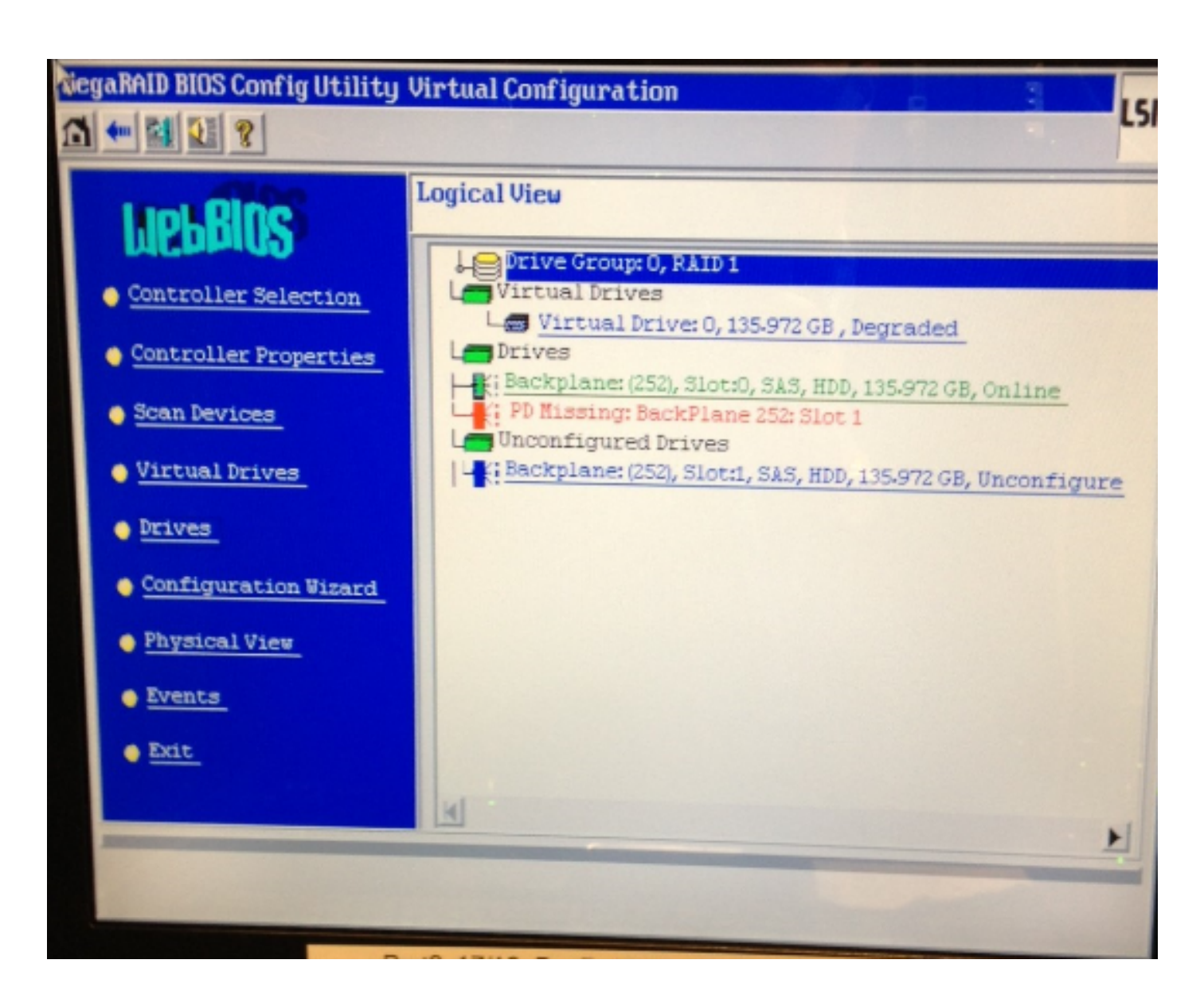

## Solução

Conclua estes passos se a interface for semelhante à imagem anterior:

1. Se você ainda não estiver na controladora RAID, reinicialize o servidor.

**Note**: Você deve estar no console ao executar esse processo. Durante o processo de inicialização, pressione **Ctrl+H** repetidamente quando esta tela for exibida (depois que a tela inicial IBM desaparecer):

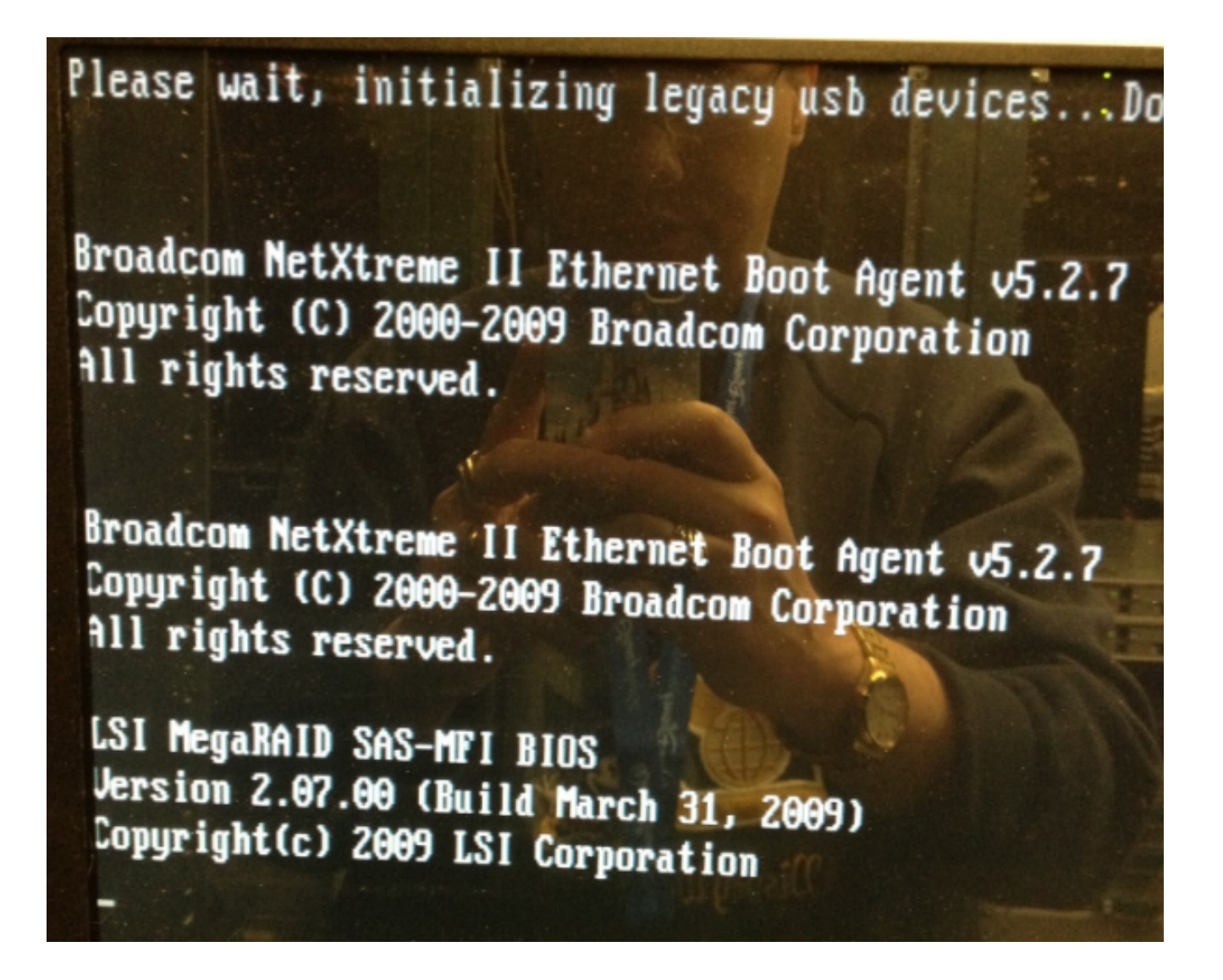

2. Depois que esta tela for exibida, selecione seu adaptador RAID e clique em Iniciar:

| adapter Selection |         |          |            |                                            |   |                 |  |
|-------------------|---------|----------|------------|--------------------------------------------|---|-----------------|--|
| null sin          |         |          |            |                                            |   | A DE LANSING TO |  |
| Adapter N         | lo. Bus | No Devic | e No Tu    | jpe                                        | - | Firmware Ver    |  |
| 0. 🥑              | 1       | (        | ) IB<br>SA | IBM ServeRAID-MR10i<br>SAS/SATA Controller |   | 1.40-282-1279   |  |
|                   |         |          | St         | tart                                       |   |                 |  |
|                   |         |          |            |                                            |   |                 |  |
|                   |         |          |            |                                            |   |                 |  |
|                   |         |          |            |                                            |   |                 |  |
|                   |         |          |            |                                            |   |                 |  |
|                   |         |          |            |                                            |   |                 |  |
| 111111            |         |          |            |                                            |   |                 |  |
|                   |         |          |            |                                            |   |                 |  |
|                   |         |          |            |                                            |   |                 |  |
|                   |         |          |            |                                            |   |                 |  |
|                   |         |          |            |                                            |   |                 |  |
|                   |         |          |            |                                            |   |                 |  |

3. Seu mouse funciona neste utilitário, então clique duas vezes na Unidade não configurada (mostrada em texto azul):

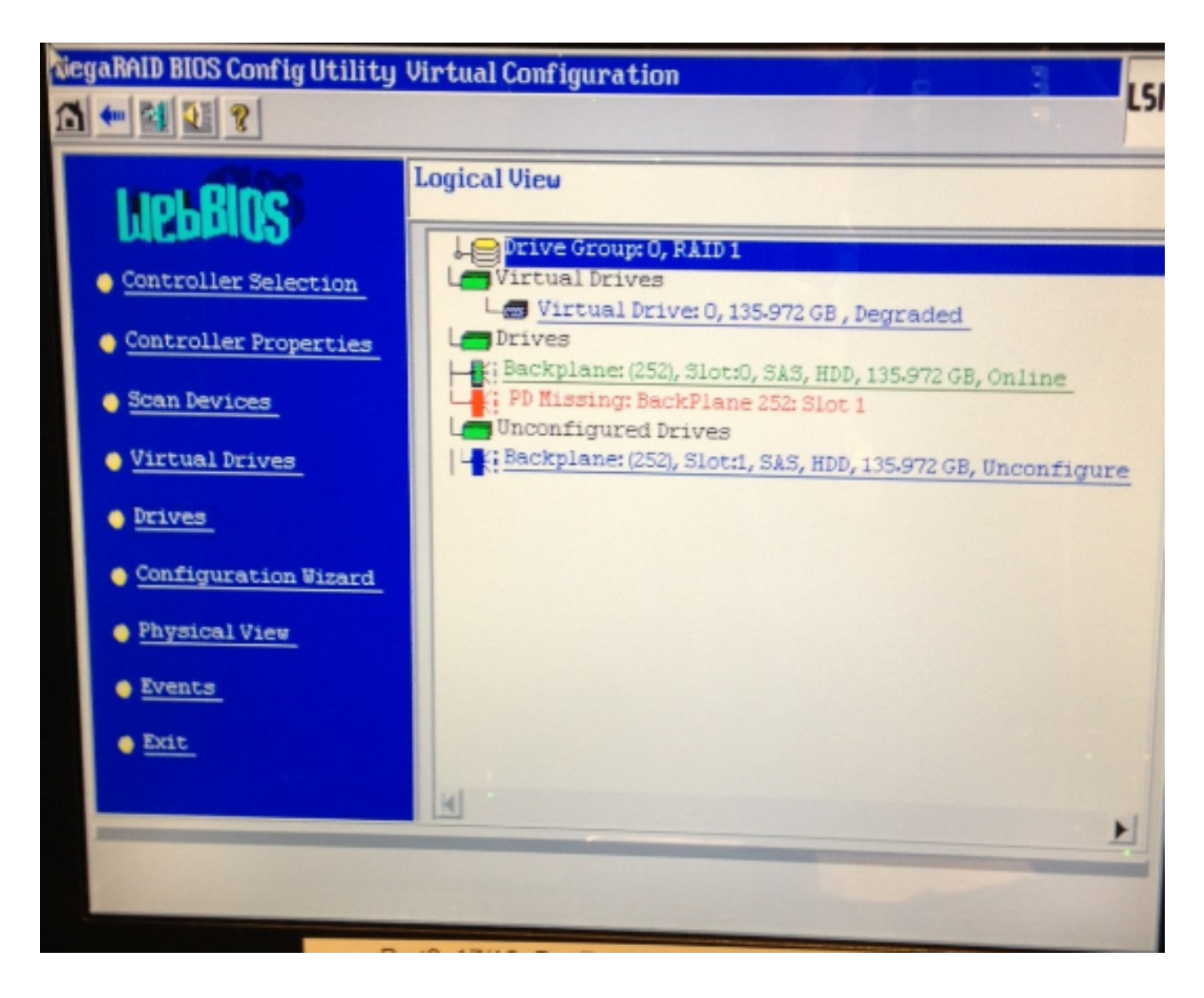

Mostra as propriedades da unidade:

| tiegaRAID BIOS Config Utility Drive 1                     |                   |                  |  |  |  |  |  |
|-----------------------------------------------------------|-------------------|------------------|--|--|--|--|--|
|                                                           |                   |                  |  |  |  |  |  |
| Enclosure ID                                              | 252               | Le Drive Group 0 |  |  |  |  |  |
| Revision                                                  | SB1A              |                  |  |  |  |  |  |
| Slot Number                                               | 1                 |                  |  |  |  |  |  |
| Device Type                                               | HDD (SAS)         |                  |  |  |  |  |  |
| Connected Port                                            | 1                 |                  |  |  |  |  |  |
| Media Errors                                              | 0                 |                  |  |  |  |  |  |
| Pred Fail Count                                           | 0                 |                  |  |  |  |  |  |
| SAS Address                                               | 500000e1117fa622  |                  |  |  |  |  |  |
| Physical Drive State                                      | Unconfigured Good |                  |  |  |  |  |  |
| Power status                                              | On                |                  |  |  |  |  |  |
| N                                                         | ext               |                  |  |  |  |  |  |
| C Sake Global HSP C Bake Dedicated HSP C Bake Unconf. Bad |                   |                  |  |  |  |  |  |
| C Prepare Removal                                         |                   |                  |  |  |  |  |  |
| Array 0, Row 1                                            |                   |                  |  |  |  |  |  |
| Go Go                                                     |                   |                  |  |  |  |  |  |
| 1 Home                                                    |                   | 🚛 Back           |  |  |  |  |  |

- 4. Ative a opção **Make Global HSP** (Hot Spare) e você verá o progresso da reconstrução da unidade.
- 5. Depois de concluir, clique em **Back (Voltar)** e saia do utilitário. Você será solicitado a reinicializar a caixa.

#### Atualizar firmware em um servidor IBM

Conclua estes passos para atualizar a versão do firmware em um servidor MCS 78xx I:

- 1. Navegue até Cisco.com > Suporte > Downloads e escolha Todos os downloads.
- 2. Em Products, navegue para Unified Communications > Voice Servers > Cisco 7800 Series Media Convergence Server.
- 3. Selecione seu modelo de servidor MCS.

**Note**: Cada versão tem um ISO que você pode copiar para o CD. Um arquivo **Readme** também está disponível que descreve as etapas usadas para atualizar a versão do firmware para o servidor.